### COX AUTOMOTIVE<sup>™</sup>

## PSA Finance Free2Move Lease Booking Portal Guide

/ Manheim Inspections & Assurance 2.0 07082020 Customer Support

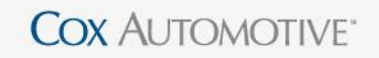

### COX AUTOMOTIVE\*\*

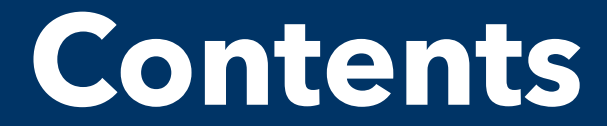

Click any of the options below to quickly jump to that section:

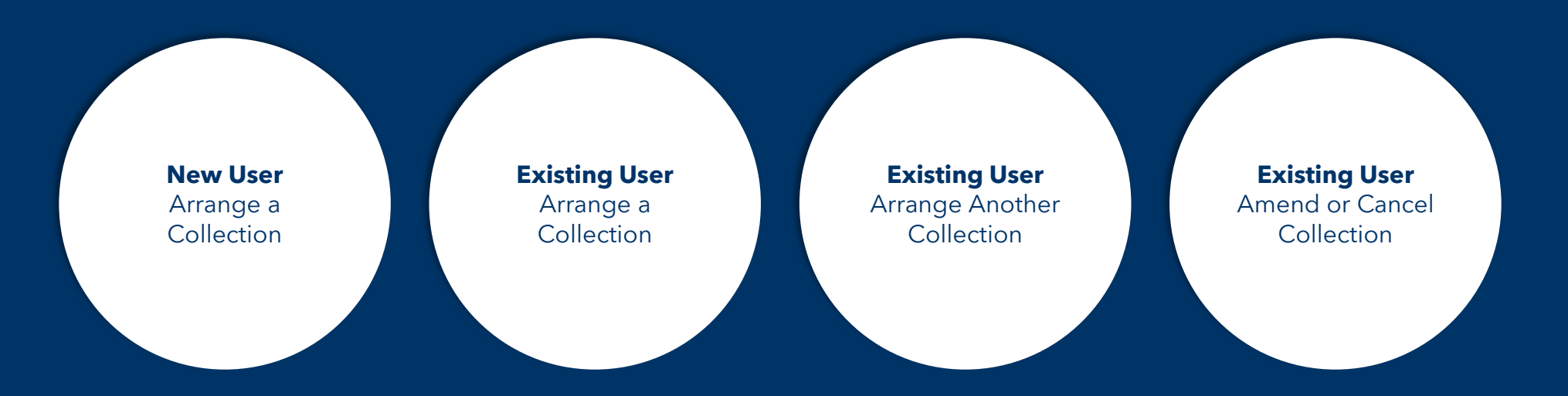

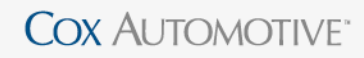

Manheim Inspections & Assurance

#### **New Users**

Arranging a Collection

From the homepage, please tick the box to agree to the terms of use and then click the 'Arrange Collection of Vehicle' button.

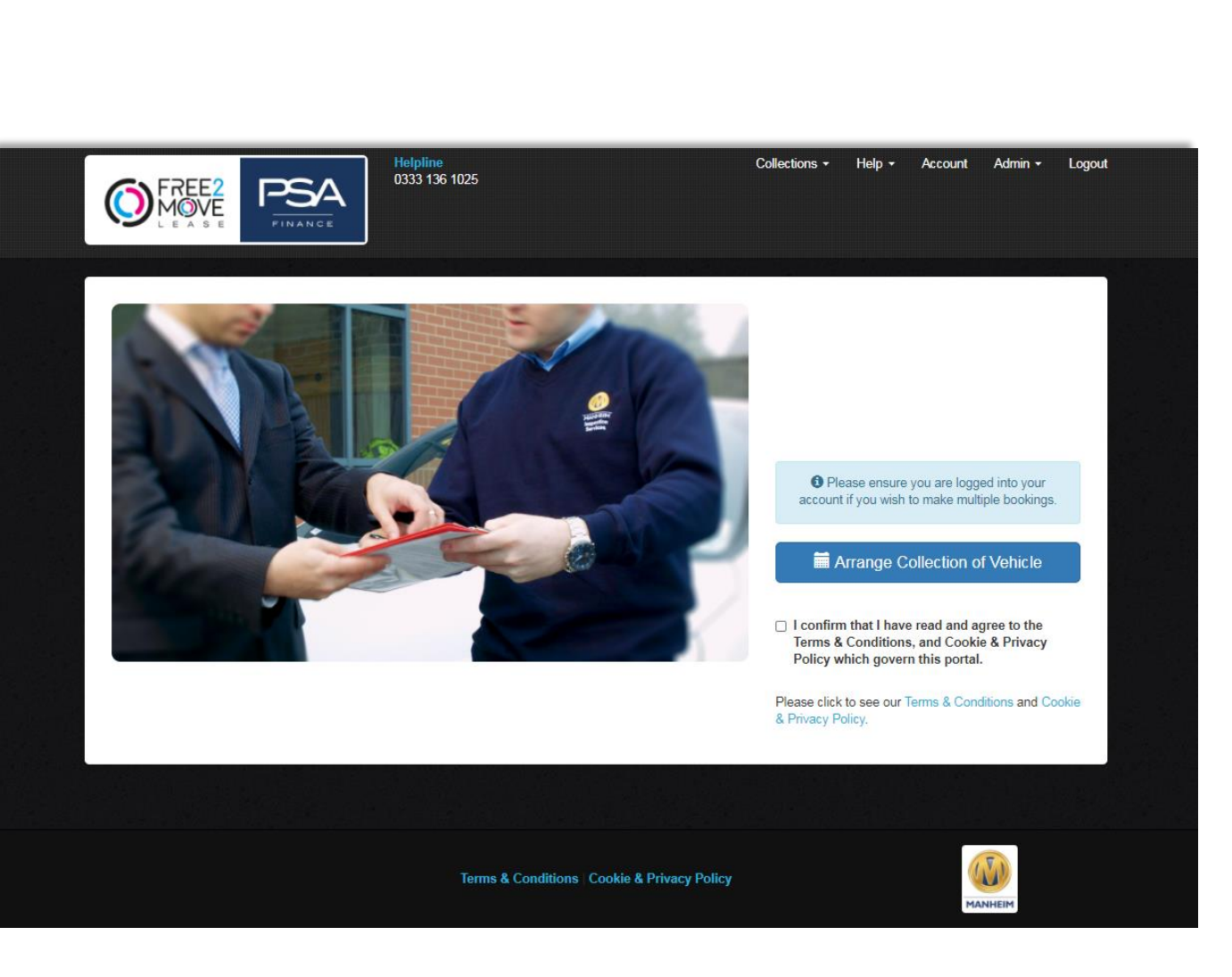

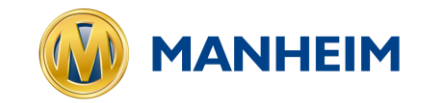

Manheim Inspections & Assurance

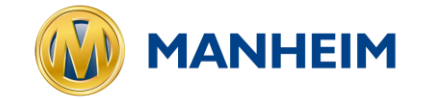

You will then be presented with a 7-Step process.

This starts with the search of your vehicle's Registration Number and Agreement Number.

| 1 Step 1 2 Step 2 3 Step 3 4 Step 4                                            | Step 5 6 Step 6 7 Step 7                                                                                                    |                                                                                                    |
|--------------------------------------------------------------------------------|----------------------------------------------------------------------------------------------------|----------------------------------------------------------------------------------------------------|
| Find Vehicle<br>Please enter your Registration Number and Agreement Number and | press next.                                                                                                    |                                                                                                    |
| Registration Number* URV0000 Agreement Number* URA0000 Fit                     | Notice: if your desired<br>appointment is not available<br>please call 0333 136 1025 for<br>assistance.<br>If you do not have your<br>Agreement Number, please<br>contact us on 0333 136 1025. | Also, if your booking is for any<br>of the following locations<br>please contact the office on<br>0333 136 1025:<br>• Northern Ireland<br>• Channel Islands<br>• Isle of Wight<br>• Isle of Man<br>• Scottish Isles |
| Click here to cancel your arrangement and return to the homepage.              |                                                                                                    |                                                                                                    |

Manheim Inspections & Assurance

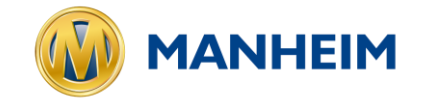

In the event of a failed search, you will receive a notification with contact information.

Alternatively, you can search again with your "corrected" Registration and Agreement Numbers.

| Step 1     Step 2     Step 3     Step 4     Step 5  Find Vehicle                                                                                                    | 6 Step 6 7 Step 7                                                                                                    |                                                                                                    |  |
|----------------------------------------------------------------------------------------------------|----------------------------------------------------------------------------------------------------|----------------------------------------------------------------------------------------------------|--|
| Please enter your Registration Number and Agreement Number and press next. Notice! The following errors were encountered. Please check your input and try again Vehicle not found. Please check your input and try again or contact the collection | n.<br>ons agent at 0333 136 1025.                                                                                                    |                                                                                                    |  |
| Registration Number* ABC123 Agreement Number* 12345 Find Vehicle                                                                                                    | Notice: if your desired<br>appointment is not available<br>please call 0333 136 1025 for<br>assistance.<br>If you do not have your<br>Agreement Number, please<br>contact us on 0333 136 1025. | Also, if your booking is for any<br>of the following locations<br>please contact the office on<br>0333 136 1025:<br>• Northern Ireland<br>• Channel Islands<br>• Isle of Wight<br>• Isle of Man<br>• Scottish Isles |  |
| Click here to cancel your arrangement and return to the homepage.                                                                                                    |                                                                                                    |                                                                                                    |  |
| Terms & Conditions   Co                                                                                                    | ookie & Privacy Policy                                                                                                    |                                                                                                    |  |

Manheim Inspections & Assurance

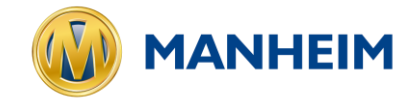

On a successful search, you will then be asked to confirm that your vehicles details are correct.

| We have found a vehicle matching your registration/agreement numbers. Please confirm your ve Registration Number Engine Size ABC123 Agreement Number Registration | ehicle details below.                                 |
|----------------------------------------------------------------------------------------------------|-------------------------------------------------------|
| Registration Number     Engine Size       ABC123     -       Agreement Number     Registration                                                                    |                                                       |
| ABC123 - ABc123 - Registration                                                                                                    |                                                       |
| Agreement Number Registration                                                                                                    |                                                       |
|                                                                                                    | Date                                                  |
| - 1234667                                                                                                    |                                                       |
| Make Termination I                                                                                                    | Date                                                  |
| Peugeot 31/08/2020                                                                                                    | 1                                                     |
| Model Fuel Type                                                                                                    |                                                       |
| - 108                                                                                                    |                                                       |
| Transmission                                                                                                    | n                                                     |
|                                                                                                    |                                                       |
| 1 44.1 - 1                                                                                                    | information correct? X No. Search Again Yes, Continue |

Manheim Inspections & Assurance

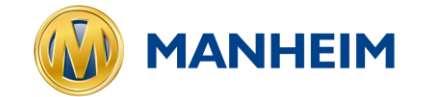

After confirming the vehicle details, you will need to provide the predicted mileage at the end of your contract term.

| Step 1     Step 2     3       Odometer Reading | Step 3 3 Step 4 5 Step 5         | S Step 6 7 Step 7                                                                                                    |                                                                 |
|------------------------------------------------|----------------------------------|----------------------------------------------------------------------------------------------------|-----------------------------------------------------------------|
| Please enter your predicted mileage a          | at the end of the contract term. |                                                                                                    |                                                                 |
| Predicted Mileage                              | Back Vext                        | Please note, if you have exceeded your contract m<br>charged for excess mileage at the <b>rate</b> detailed in y<br>Please contact 0333 136 1025 for additional inform<br>mileage charges. | ileage you will be<br>your agreement.<br>ation regarding excess |
|                                                |                                  |                                                                                                    |                                                                 |
| Click here to cancel your arrangement a        | and return to the homepage.      |                                                                                                    |                                                                 |

Manheim Inspections & Assurance

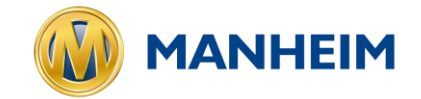

You'll be required to tick the boxes to confirm the roadworthiness of your vehicle upon its return.

If you select no to any of these questions, then you will be unable to proceed with the online booking and you will be prompted to contact PSA/F2ML to discuss further.

| Collection Checklist                                                                                                    |                                                                             |                                              |                             |                    |
|----------------------------------------------------------------------------------------------------|-----------------------------------------------------------------------------|----------------------------------------------|-----------------------------|--------------------|
| us to collect your vehicle, it must be legal, roadwort<br>se will be checked prior to your vehicle collection.                                                                         | hy, and MOT'd (if required) ar                                              | nd with all tyres meeting th                 | e legal requirement. Please | confirm below that |
| Vehicle running and in legal and roadworthy condition                                                                                                    | ion                                                                         | ● Yes ○ No                                   |                             |                    |
| All four tyres meet legal requirements (min. tread dep                                                                                                    | th of 1.6mm)                                                                | ● Yes ○ No                                   |                             |                    |
| All spare keys and documentation including MOT or<br>V5, and Service History<br>(V5 not applicable to <i>Contract Hire</i> )                                                           | ertificate,                                                                 | ● Yes ○ No                                   |                             |                    |
| The vehicle can be collected with only one set of ke<br>(you will be charged for any missing spare keys)                                                                               | ys                                                                          | ● Yes ○ No                                   |                             |                    |
| Is the vehicle battery fully charged and does the vel                                                                                                    | nicle start on its own accord?                                              | ● Yes ○ No                                   |                             |                    |
| At the point of collection, we will verify the above and rec<br>any damage that is outside of fair wear and tear and you<br>will be contacted shortly afterwards if any charges are du | ord the mileage. Your vehicle w<br>will be supplied with a vehicle o<br>le. | ill be assessed for<br>condition report; you |                             |                    |
|                                                                                                    |                                                                             | Back Vext                                    |                             |                    |
|                                                                                                    |                                                                             |                                              |                             |                    |

Manheim Inspections & Assurance

Collections -Help -Account Admin -0333 136 1025 Arrange Collection 3 Step 3 4 Step 4 6 Step 5 8 Step 6 7 Step 7 2 Step 2 Contact Details Please enter your collection contact and location details below (wn "indicates a required held). NOTICE: a person over the age of 18 must be present at the time of the collection to hand the vehicle over. Contact Title\* Contact First Name\* Contact Surname × Select votice: to comply with updated Covid 19 safety measures the inspection and collection are unable to take place simultaneously, therefore once the vehicle has been inspected, our collection agents will be in touch to arrange collection of the vehicle during the 2 days following the inspection. The inspection will take place any time during daviight hours and can be at any UK mainland address of your choosing. Anyone over the age of 18 is able to hand the vehicle over on your behalf as long as you are happy for them to sign the damage report. Postoode Lookus Postoode Recults Q Search AA11AA Please Select an Address  $\sim$ Please Select an Address 1 HIGH STREET 3 HIGH STREET Address Line 1\* Address Line 2 7 HIGH STREET LITTLE COTTAGE Postoode Country UNITED KINGDOM ~ Mobile Numbe Email Address Telephone Numbe Back Vext Click here to cancel your arrangement and return to the homepage

Following confirmation of the vehicles roadworthiness, you will be asked to provide your contact information, as well as the address of where the vehicle will be collected from.

For ease of use, you can complete a Postcode Lookup and select your address from a list.

You can also make necessary adjustments or manually type in the address details.

The final part of this step is to input your email address and phone numbers, as well as to create a password for provisioning an account for future use.

Remarketing Solutions

Vehicle Solutions

W

#### Cox Automotive

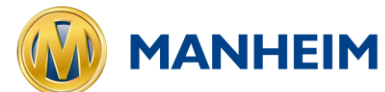

Manheim Inspections & Assurance

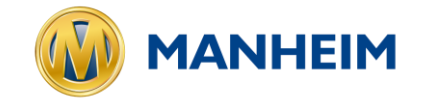

You will then need to select a collection date from the calendar.

Only "available" collection days will be presented.

| ¢    |                                             | 0333 136 1025                                     | Conections * Thep *                                              | Account Admin + Log    |
|------|---------------------------------------------|---------------------------------------------------|------------------------------------------------------------------|------------------------|
|      |                                             |                                                   |                                                                  |                        |
|      |                                             |                                                   |                                                                  |                        |
|      | Arrange Collectio                           | on                                                |                                                                  |                        |
|      | Su Mo Tu We Th Fr Sa                        |                                                   |                                                                  |                        |
| (    | 30 31 1 2 3 4 5 3                           | Step 3 4 Step 4 5 Step 5 6 Step 6                 | 7 Step 7                                                         |                        |
|      | 6 7 8 9 10 11 12                            | 0 0 0                                             | •                                                                |                        |
| C    | 13 <b>14 15 16 17 18</b> 19                 |                                                   |                                                                  |                        |
| Die  | 20 21 22 23 24 25 26                        | hish yay would like your yshiele to be collected  |                                                                  |                        |
| Ple  | <sup>e</sup> 27 28 29 30 1 2 3 <sup>w</sup> | nich you would like your venicle to be collected. |                                                                  |                        |
|      | 4 5 6 7 8 9 10                              |                                                   |                                                                  |                        |
|      | 16/09/2020                                  | *Please<br>access                                 | e ensure the vehicle is parked in a place<br>all the way around. | that the inspector can |
|      |                                             | Back Vext                                         |                                                                  |                        |
|      |                                             |                                                   |                                                                  |                        |
| Clic | ick here to cancel your arrangement a       | nd return to the homepage                         |                                                                  |                        |
|      |                                             |                                                   |                                                                  |                        |
|      |                                             |                                                   |                                                                  |                        |
|      |                                             |                                                   |                                                                  |                        |
|      |                                             |                                                   |                                                                  |                        |
|      |                                             |                                                   |                                                                  |                        |
|      |                                             | Tomo & Conditions   Condition & Driv              | n nu Dellau                                                      |                        |

Manheim Inspections & Assurance

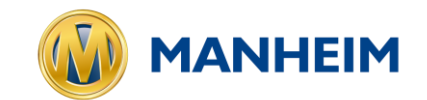

The final step allows you to review all of the information that you have submitted.

You'll then need to click to arrange the collection, in order to complete the booking.

|                                                                             | A anks A arks                                   |
|-----------------------------------------------------------------------------|-------------------------------------------------|
| Summary all of the collection details below are correct and press Arrange ( | 20//action to cohedule your vehicle collection. |
| Collection Data                                                             | Euli Nama                                       |
| 16/09/2020                                                                  | Ms Emma Davies                                  |
| Collection Address                                                          | Telephone Number                                |
| BIG HOUSE, HIGH STREET                                                      | 07777222888                                     |
| PORTAL COUNTY<br>BIG CITY<br>Add 100                                        | Email Address                                   |
| UNITED KINGDOM                                                              | Predicted Mileage                               |
| Mobile Number                                                               | 25000                                           |
| 07777222888                                                                 | Engine 8ize                                     |
| Registration No.                                                            |                                                 |
| 190123                                                                      | Registration Date                               |
| Agreement No. 1234567                                                       |                                                 |
| Vale                                                                        | Fuel Type                                       |
| Peugeot                                                                     |                                                 |
| Model                                                                       | Transmission                                    |
| 108                                                                         |                                                 |
|                                                                             | Cancel, Go Back Yes, Arrange Collection         |
|                                                                             |                                                 |
| ick here to cancel your arrangement and return to the homepage.             |                                                 |
|                                                                             |                                                 |
|                                                                             |                                                 |

Manheim Inspections & Assurance

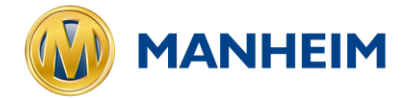

Upon selecting yes to arrange, you will now see an appointment confirmation.

You will also receive one or two emails:

- 1. Confirmation of the booking
- 2. New account set up confirmation (for new users)

|                                                               |                                                     | Helpline<br>0333 136 1025                       |                                         |                                      |                                | Collections -                     | Help -         | Account                        | Admin -              | Logout |
|---------------------------------------------------------------|-----------------------------------------------------|-------------------------------------------------|-----------------------------------------|--------------------------------------|--------------------------------|-----------------------------------|----------------|--------------------------------|----------------------|--------|
|                                                               |                                                     |                                                 |                                         |                                      |                                |                                   |                |                                |                      |        |
|                                                               |                                                     |                                                 |                                         |                                      |                                |                                   |                |                                |                      |        |
| arrange → Arrange                                             | Collection                                          |                                                 |                                         |                                      |                                |                                   |                |                                |                      |        |
|                                                               |                                                     |                                                 |                                         |                                      |                                |                                   |                |                                |                      |        |
|                                                               |                                                     |                                                 | 0                                       | 0                                    |                                | _                                 |                |                                |                      |        |
| Step 1                                                        | Step 2 Step                                         | Step 4                                          | 5 Step 5                                | Step 6                               | U Step                         | /                                 |                |                                |                      |        |
| Collection C                                                  | onfirmed                                            |                                                 |                                         |                                      |                                |                                   |                |                                |                      |        |
| Collection C                                                  | ominied                                             |                                                 |                                         |                                      |                                |                                   |                |                                |                      |        |
| Your vehicle colle<br>option. If you can<br>collection charge | ction is now confirmed<br>cel your collection after | . You will also receiv<br>r 12 PM the day befor | e an email confi<br>re collection, or   | rmation. If you<br>if your vehicle i | wish to cance<br>s not availab | el or change y<br>le on the day o | our collection | on please us<br>1, you will in | e the Login<br>cur a |        |
| Notice: to comply                                             | with updated Covid 19 sa                            | afety measures the ins                          | pection and colle                       | ction are unable                     | to take place                  | simultaneously                    | , therefore or | nce the vehic                  | le has been          |        |
| inspected, our colle                                          | ction agents will be in to                          | uch to arrange collecti                         | on of the vehicle                       | during the 2 day                     | s following the                | e inspection.                     |                |                                |                      |        |
| Places slight here to                                         | hiber for the collection scr                        |                                                 | J IS: 5F3D160C80                        | J3BC.                                |                                |                                   |                |                                |                      |        |
| To avoid incurring a                                          | additional charges please                           | ensure that the follow                          | ving items are in t                     | the vehicle when                     | you hand it o                  | ver to the inspe                  | ctor           |                                |                      |        |
| Completed S                                                   | Service History Documen                             | tation                                          |                                         |                                      | ,                              |                                   |                |                                |                      |        |
| Manufacture                                                   | rs Handbook                                         |                                                 |                                         |                                      |                                |                                   |                |                                |                      |        |
| <ul> <li>Spare Keys</li> <li>Spare Whee</li> </ul>            | & Wheel bolt key/lockin                             | a wheel nut (where ap                           | plicable)                               |                                      |                                |                                   |                |                                |                      |        |
| <ul> <li>Sat Nav Disc</li> </ul>                              | (where applicable)                                  | g miller (miller op                             | ,,,,,,,,,,,,,,,,,,,,,,,,,,,,,,,,,,,,,,, |                                      |                                |                                   |                |                                |                      |        |
| Manufacture                                                   | rs In-Car Entertainment 9                           | System (including any                           | related items)                          |                                      |                                |                                   |                |                                |                      |        |
| <ul> <li>Any other on</li> <li>V5 Documer</li> </ul>          | nt and MOT Certificate (if                          | applicable) (not applic                         | able to contract l                      | hire)                                |                                |                                   |                |                                |                      |        |
|                                                               |                                                     |                                                 |                                         |                                      |                                |                                   |                |                                |                      |        |
| · · · · · · · · · · · · · · · · · · ·                         |                                                     |                                                 |                                         |                                      |                                |                                   |                |                                |                      | _      |
| Click here to return to                                       | the homepage.                                       |                                                 |                                         |                                      |                                |                                   |                |                                |                      |        |
|                                                               |                                                     |                                                 |                                         |                                      |                                |                                   |                |                                |                      |        |
|                                                               |                                                     |                                                 |                                         |                                      |                                |                                   |                |                                |                      |        |
|                                                               |                                                     |                                                 |                                         |                                      |                                |                                   |                |                                | -                    |        |
|                                                               |                                                     | Terms                                           | & Conditions                            | Cookie & Priva                       | cy Policy                      |                                   |                |                                | NV.                  |        |
|                                                               |                                                     |                                                 |                                         |                                      |                                |                                   |                | MA                             | NHEIM                |        |

Manheim Inspections & Assurance

#### **Existing Users**

Arranging a Collection

Once an account has been created, you can log in to the portal and add new collections, review current collections and view previous collections.

Additionally, you can edit basic information such as name, password, phone numbers etc.

| C C      |                                        | Helpline<br>0333 136 1025                 | Collections - Help -                                                  | Login |
|----------|----------------------------------------|-------------------------------------------|-----------------------------------------------------------------------|-------|
|          |                                        |                                           |                                                                       |       |
|          |                                        |                                           |                                                                       |       |
| <b>A</b> | Account Login                          |                                           |                                                                       |       |
| Ple      | ease enter your account credentials    | below to access your vehicle collections. |                                                                       |       |
|          | E-Mail Address*                        | Emma.Davies@ABC123.com                    |                                                                       |       |
|          | Password*                              |                                           | Forgot Your Password?<br>Click here to recover your account password. |       |
|          |                                        | Cancel                                    | <b>ට</b> Login                                                        |       |
|          |                                        |                                           |                                                                       | - 14  |
| Clic     | ck here to return to the homepage with | out logging in.                           |                                                                       |       |
|          |                                        |                                           |                                                                       |       |
|          |                                        |                                           |                                                                       |       |
|          |                                        | Terms & Conditions   Cookie & Privacy     | y Policy Manheim                                                      |       |

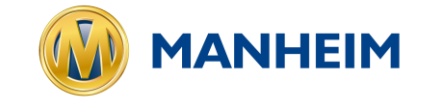

Manheim Inspections & Assurance

#### **Existing Users**

Arranging Additional Collections

Any additional bookings can be made after logging in through the arrange collection tab.

You will then be guided through the same process as previously outlined.

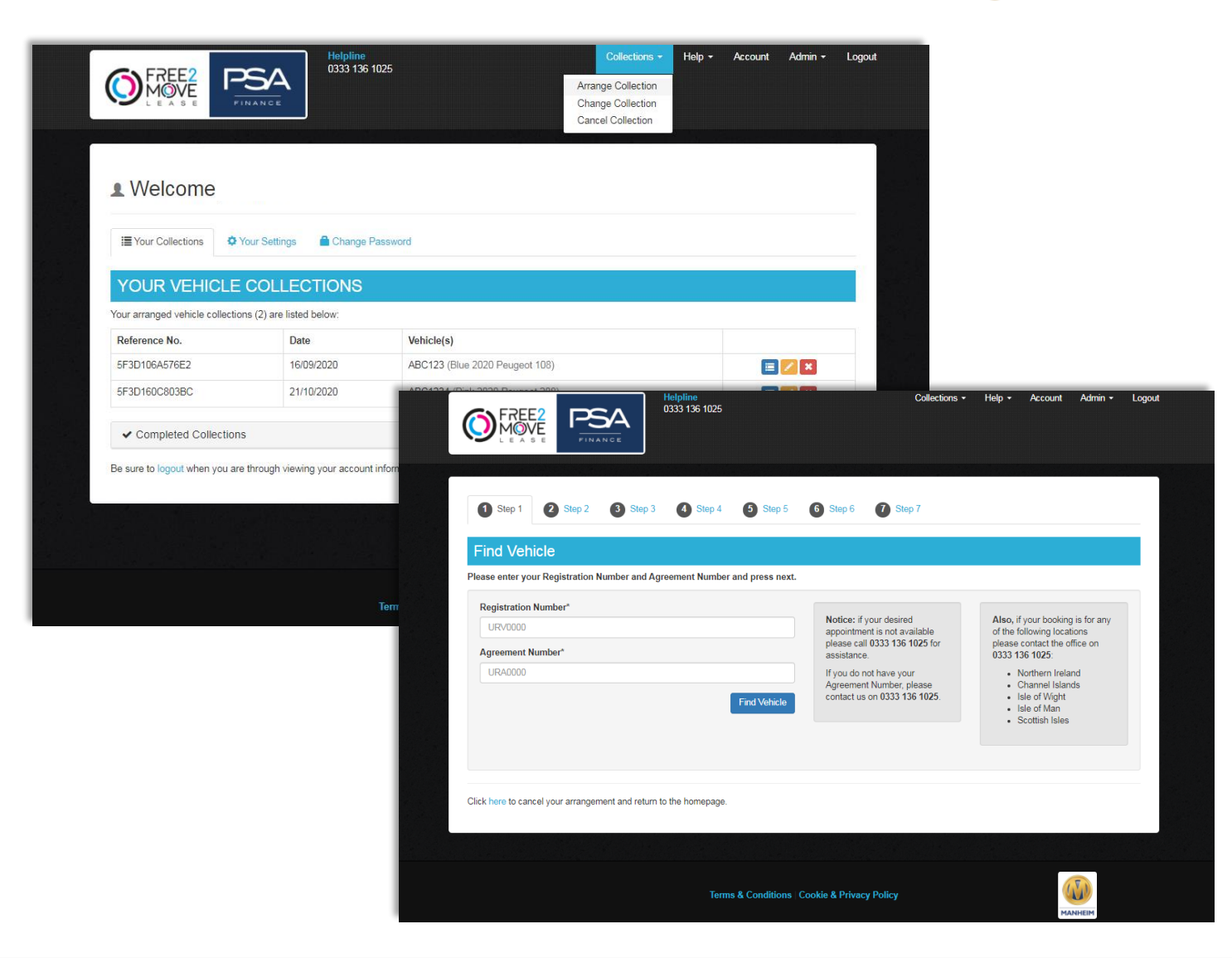

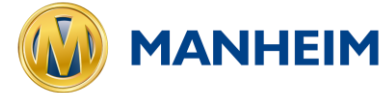

## Amendments or Cancellations

Please note: At present, all booking amendments and/or cancellations must be completed via phone. This includes rebooking a previously aborted collection.

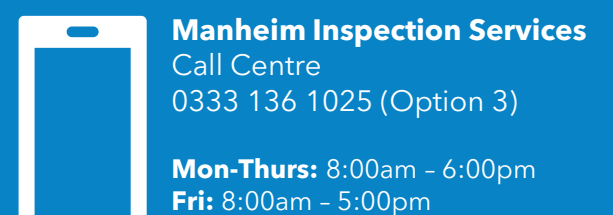

Weekends: Closed

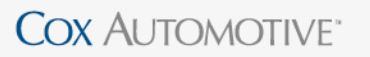

# Thank you

### COX AUTOMOTIVE\*

# MANHEIM Dealerauction NEXTGEAR Modix

Individually strong. Even better together.

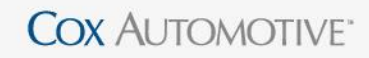

Vehicle Solutions I Remarketing Solutions I Funding Solutions I Retail Solutions